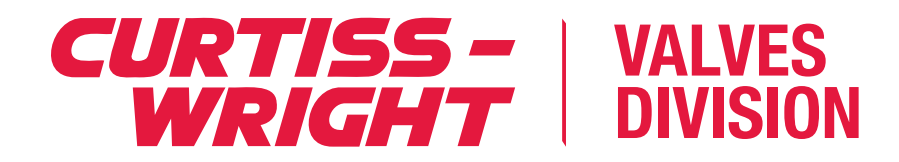

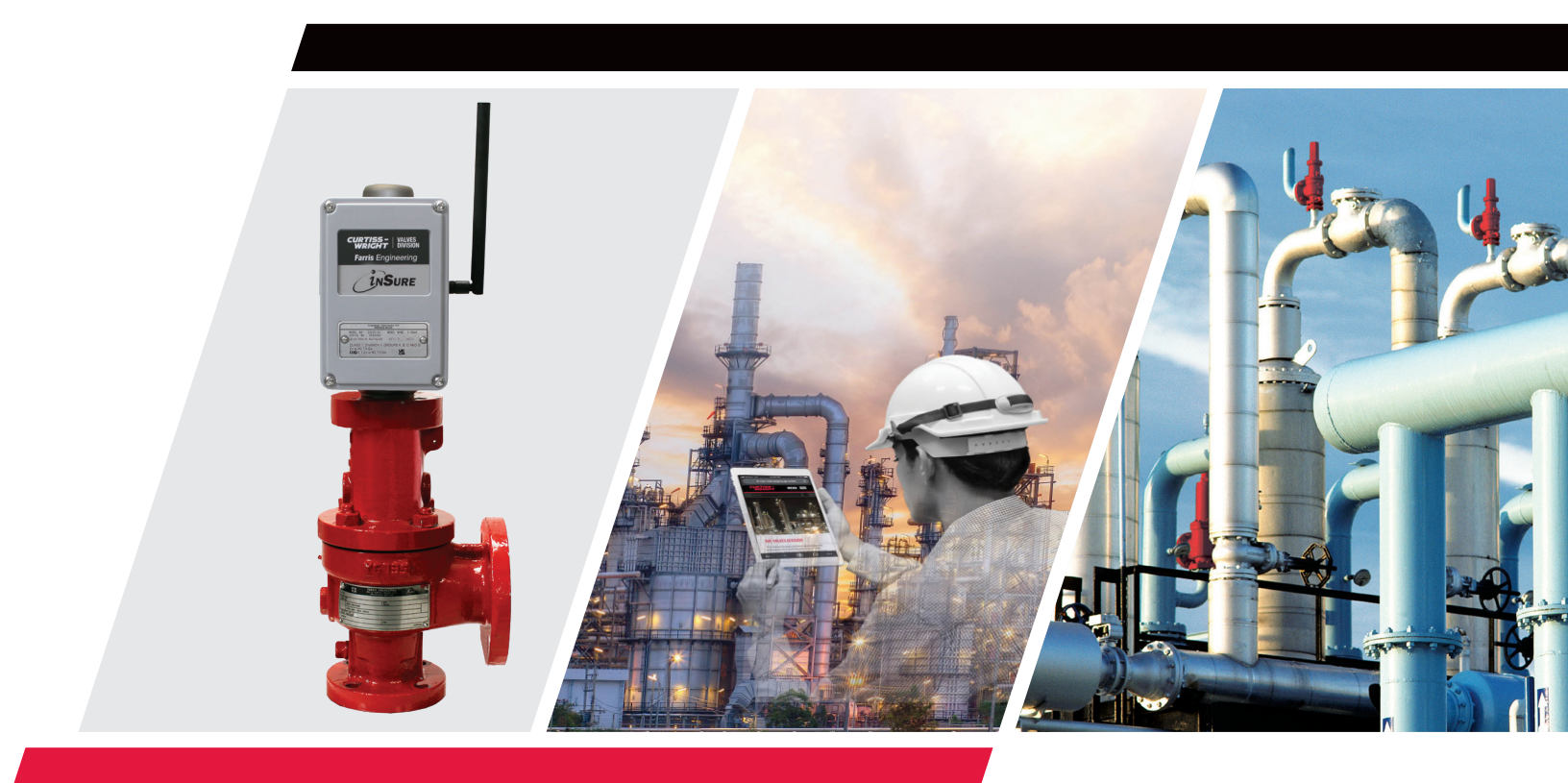

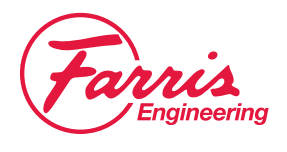

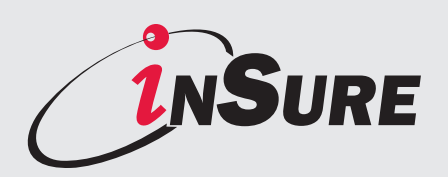

Monitoring Device Installation Operation and Maintenance Manual

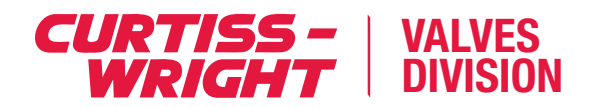

# **1. Product Overview**

# **Ensuring Plant Function And Safety**

The inSure Device provides real time monitoring for pressure relief valves. It communicates with your Distributed Control System, DCS or through the app providing valve status, access to reports and notification of pressure events.

### **Features:**

- 1. Detects and records pressure relief events
- 2. Stores data for discharge analysis
- 3. Calculate flow based on valve lift
- 4. Does not penetrate into the valve's pressure boundary
- 5. Can retrofit to existing 2600 Series valve
- 6. Provides communication options for mobile field and control systems

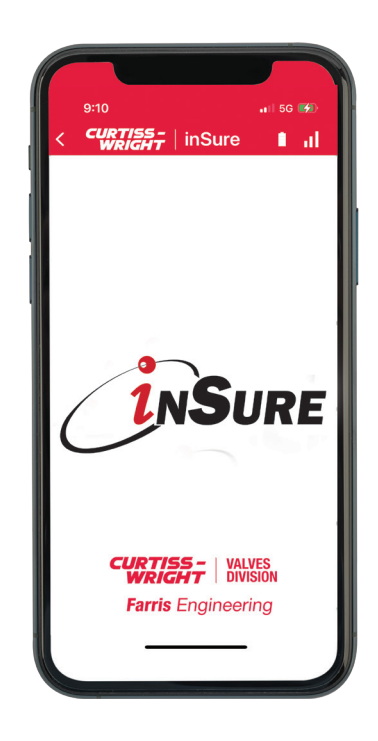

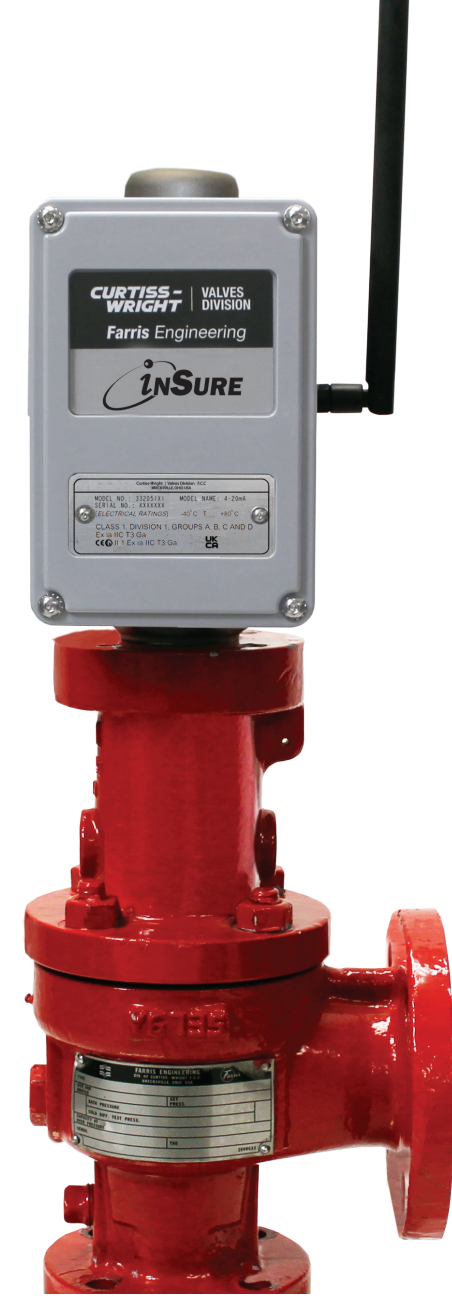

# **Table of Contents**

| 1. Product Overview2                           |
|------------------------------------------------|
| 2. Safety Warnings4                            |
| <b>3.</b> Components5                          |
| 4. Model Numbers and Replacement Parts6        |
| <b>5.</b> inSure App Overview7                 |
| <b>5.1.</b> Navigate to Valve Status7          |
| <b>5.2.</b> Navigate to Sensor Calibration8    |
| <b>5.3.</b> Navigate to Network Type9          |
| 5.4. Navigate to Log Records10                 |
| <b>5.5.</b> Navigate to Application Settings10 |
| 6. inSure Device Installation11                |
| 6.1. Mounting Magnet and Cap to Valve.11       |
| 6.2. Mounting Device to Cap11                  |
| 6.3. 4-20mA Installation12                     |
| 6.4. Antenna Installation12                    |
| 6.5. Battery Connection13                      |
| 6.5. Battery Replacement13                     |
| 7. Calibration Using inSure App14              |
| 8. Fine Adjustment for Calibration15           |
| 9. Troubleshooting15                           |
| 10. Warranty Information16                     |

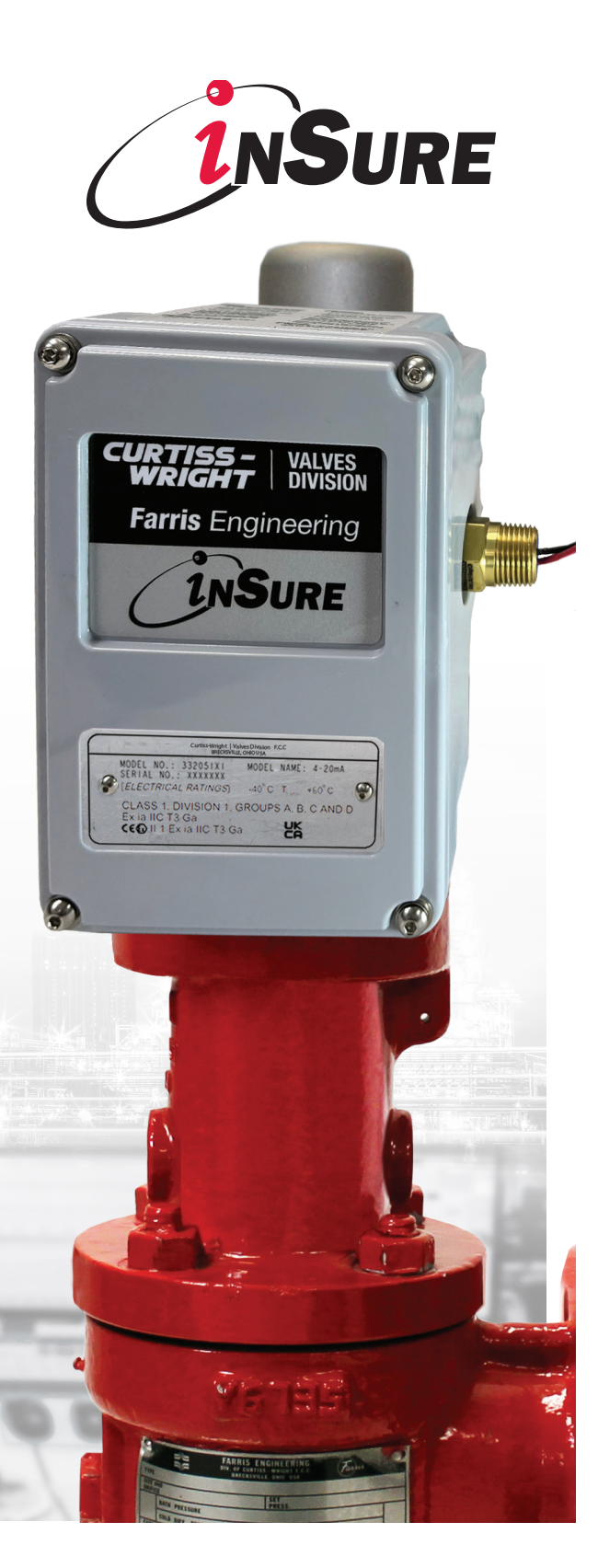

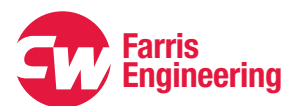

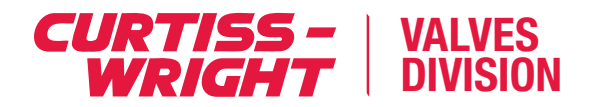

### 2. Safety Warnings

These general installation and maintenance instructions are provided by Curtiss-Wright to customers as general guidance for propor use, of device storage, and installation of pressure relief valves. The valves are critical components in pressurized systems that ensure the safety of personnel and property. Always follow all manufacturer and industry standard recommendations relating to proper installation, testing, maintenance, and reconditioning.

This should not be considered an exhaustive manual and it does not cover the full maintenance and repair of valve. Certain configurations, applications, and usages may not be covered. All information presented in this manual is subject to change without notice. Contact your Sales Rep for the most current updates.

To ensure conformance to the product certification, installation, testing, maintenance, adjustment and repair shall only be performed by qualified personnel having the required skills and training. No repair, assembly, adjustment or testing performed by individuals other than a Factory Authorized Service Technician, or FAST trained technician shall be covered by the warranty extended by Curtiss-Wright to its customers. All applicable regulations, directives, codes and standards shall be adhered to when performing these activities. Failure to follow proper calibration or maintenance procedures will result in invalidation of the product certification, warranty and performance of the device.

Likewise, use of parts in any maintenance or repair activity other than factory-supplied OEM parts will invalidate the warranty and product certification extended by Curtiss-Wright to its customers. Incorrect selection or application of valves on the part of the customer is not covered by the warranty

These general instructions have been provided not only to ensure the proper installation and maintenance of pressure relief valve monitors, but also to provide for the safety of personnel who handle our products. Failure to follow these procedures could result in severe bodily harm or even death. All possible hazards may not be identified in this manual. Conduct your own safety risk assessment given your specific system, environment, and configuration, and ensure proper control procedures are in place to prevent personal injury, illness or damage to property, product or environment.

#### 

Always use the appropriate tools, and in the correct manner, for adjustment or servicing of valves. Failure to do so could result in injury.

It is the responsibility of the customer and user to properly train their personnel on all required maintenance procedures and safety standards to prevent injuries.

Comprehensive training, maintenance and repair is provided, contact your local Curtiss-Wright representative for more information.

Improper handling, storage, installation and maintenance of a pressure relief valve can cause damage to the valve monitor and will invalidate the warranty. Please follow all recommended procedures.

#### **Unpacking inSure Device**

Always use caution when handling any device components. Some components require special equipment to safely move or install.

#### **A**WARNING

The device is supplied with a magnet assembly. Use caution when handling or storing magnets as they may damage or destroy nearby electronics if not managed properly.

Curtiss-Wright will not be responsible for damage from shipping or improper storage or handling.

# **Materials of Construction**

The inSure Device comes fully assembled with key components defined below, for installation, setup and calibration.

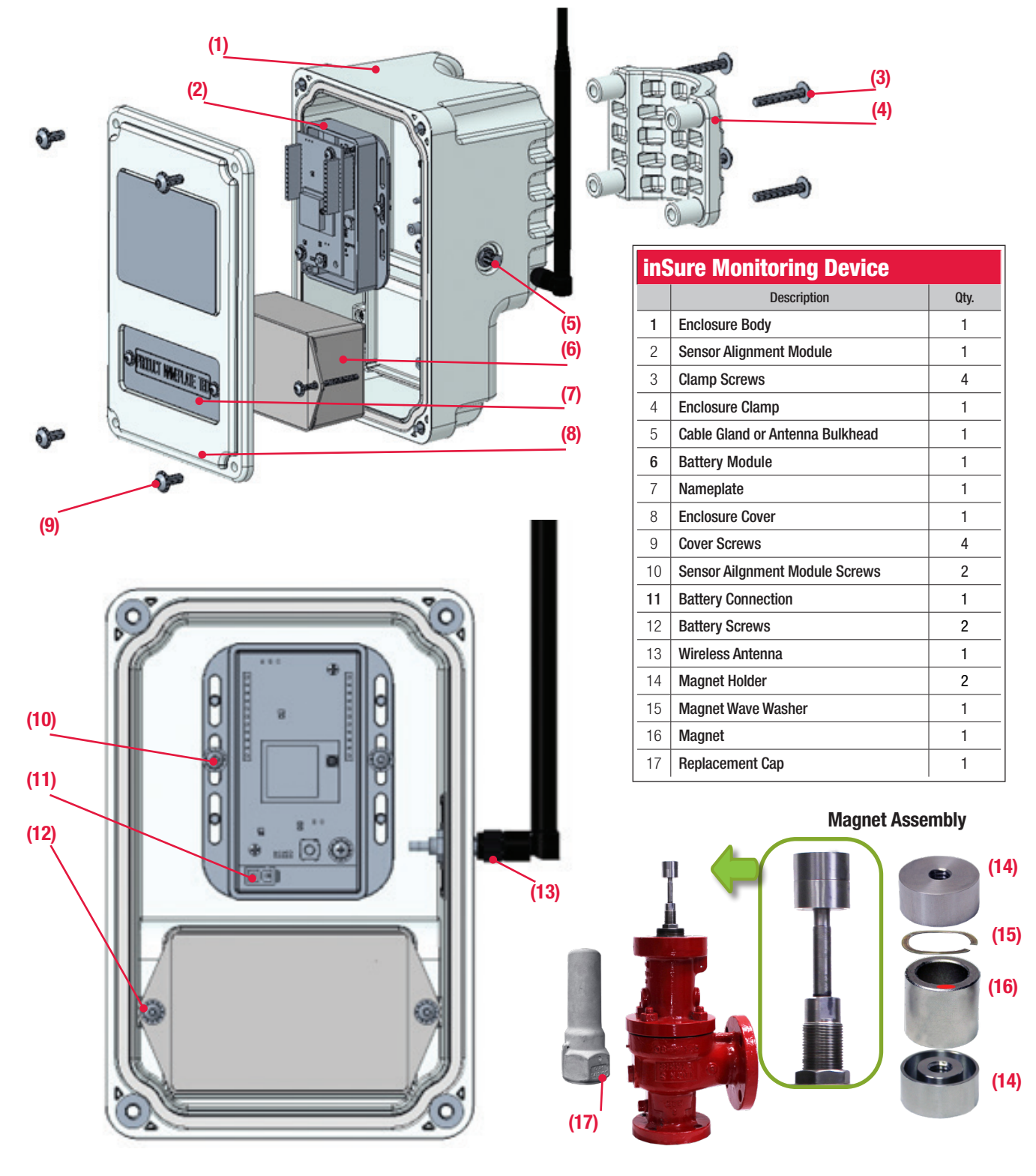

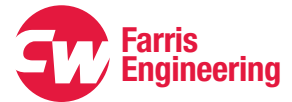

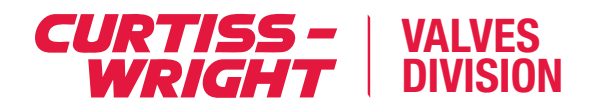

# **Model Numbers and Authorized Replacement Parts**

| inSure   Monitor Mounting Kits |                         |                   |                          |                        |                           |      |                         |
|--------------------------------|-------------------------|-------------------|--------------------------|------------------------|---------------------------|------|-------------------------|
| Kit<br>Designator              | Component<br>Designator | Product<br>Series | Stem Thread Size         | Cap Size               | Communication<br>Protocol | Dash | Cap Material            |
| 4K                             | MON                     | 2600              | S=Small, .312-18 UNC-2A  | S= Small,<br>308413X10 | M= 4-20 mA                | -    | W84=CF3M<br>Low Ferrite |
|                                |                         |                   | M=Medium, .500-13 UNC-2A | L= Large,<br>308412X4  | H = WiHart                |      | Others - TBD            |
|                                |                         |                   | L=Large, .750-10 UNC-2A  |                        | S = ISA100                |      |                         |

| inSure   I | <b>Nonitor Part I</b> | <b>Numbers</b> |
|------------|-----------------------|----------------|
|            |                       |                |

| Part Number  | Description                          |
|--------------|--------------------------------------|
| 332051X1-500 | Main Housing Body Assembly, w/4-20mA |
| 332051X2-500 | Main Housing Body Assembly, w/WiHART |
| 332051X3-500 | Main Housing Body Assembly, w/ISA100 |

| inSure   Battery Kits   |                |   |  |
|-------------------------|----------------|---|--|
| Part Number Description |                |   |  |
| 332051X5-500            | Battery Module | 1 |  |

# **Name Plate**

| MODEL NO.: 332051X1<br>SERIAL NO.: XXXXXXX | MODEL NAM             | IE: 4-20mA |
|--------------------------------------------|-----------------------|------------|
| [ELECTRICAL RATINGS]                       | -40°C T <sub>an</sub> | +60° C     |
| CLASS 1, DIVISION 1, C                     | GROUPS A,             | B, C AND D |
| Ex la IIC 13 Ga                            | , P                   | K          |
|                                            | _                     |            |

| inSure   2600 Series Cap Kits         |                                |      |  |
|---------------------------------------|--------------------------------|------|--|
| Part Number Description               |                                | Qty. |  |
| 4KC26SS                               | Cap/Magnet Module, Small Stem  | 1    |  |
| 308413X10-W84                         | Cap, Small                     | 1    |  |
| 332022X1-010                          | Magnet Holder, Small           | 2    |  |
| 332021X1-W90                          | Magnet, Small                  | 1    |  |
| 332037-010                            | Wave Washer, Small             | 1    |  |
| 4KC26MS                               | Cap/Magnet Module, Medium Stem | 1    |  |
| 308413X10-W84                         | Cap, Small                     | 1    |  |
| 332022X2-010                          | Magnet Holder, Medium          | 2    |  |
| 332021X1-W90                          | Magnet, Small                  | 1    |  |
| 332037-010                            | Wave Washer, Small             | 1    |  |
| 4KC26LL Cap/Magnet Module, Large Stem |                                | 1    |  |
| 308412X4-W84                          | Cap, Large                     | 1    |  |
| 332022X3-010                          | Magnet Holder, Large           | 2    |  |
| 332021X2-W90                          | Magnet, Large                  | 1    |  |
| 332038-010                            | Wave Washer, Large             | 1    |  |

# **5.1 Navigate to Valve Status**

#### DO NOT PLUG IN BATTERY UNTIL READY TO CONNECT TO APP

- · Connect to the device with the app within 60 seconds of plugging in the battery
- If there is no active Bluetooth connection after 60 seconds the device switches to its WiHART or ISA100 protocol
- Only one wireless communication protocol is active at one time
- Once the device has switched to its protocol the battery needs to be unplugged and plugged back in to re-connect to Bluetooth

#### **SCREEN 1**

#### **VISIBLE DEVICES, SCREEN 1**

Home screen when the app is open. It shows devices within range of Bluetooth connection

**STEP 1 SCREEN 1,** click **CONNECT** for desired valve to open **SCREEN 2** 

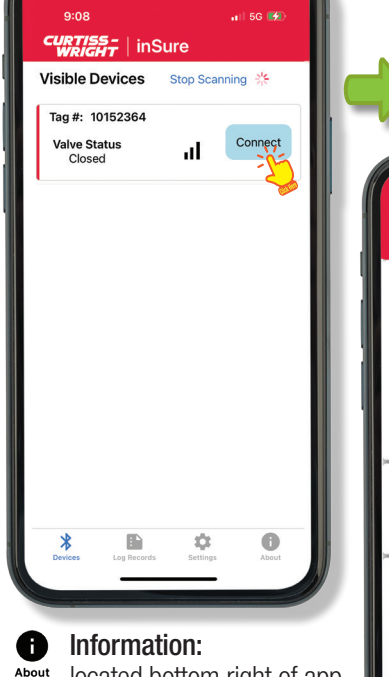

located bottom right of app Device Info, Serial Number and Software Version

#### Application Settings:

located bottom right of app. The ability to restore or delete records

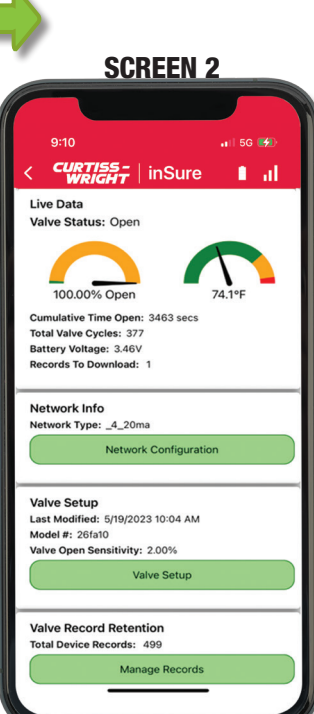

#### **VALVE STATUS, SCREEN 2**

Shows if the selected valve is open or closed and provides the following information

#### Live Data

- **Tag Number:** Identifies the name of the valve, linked to the monitor
- **Cumulative Time Open:** Total time the valve is registered as opened across all recorded events
- Total Cycle Count: Numerical count of recorded events
- Battery Voltage: Current voltage output of battery
- **Records to Download:** Recorded events since the last time the app was opened via Bluetooth

#### **Network Info**

• Network Type: Currently selected communication protocol

#### Valve Setup

• Model Number: Identifies the name of the valve

#### Valve Records Retention:

- Delete all records
- Delete records last 30 days

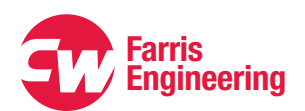

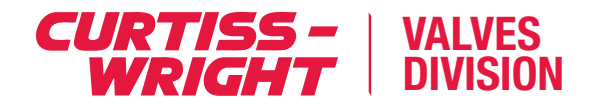

# **5.2 Navigating to Sensor Calibration**

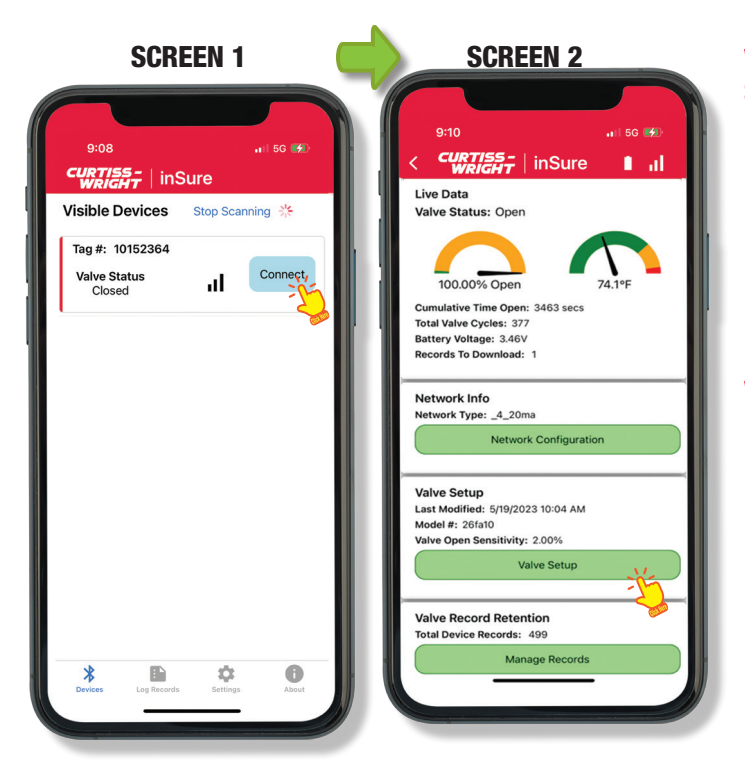

#### VISIBLE DEVICES, SCREEN 1

Is the home screen when the app is open. It shows devices within range of Bluetooth connection

STEP 1 SCREEN 1, click CONNECT for desired valve to open SCREEN 2

#### STEP 2 Click VALVE SETUP, to Open SCREEN 3

#### **VALVE SETUP SCREEN, SCREEN 3**

STEP 3 User INPUT

- Tag Number
- Valve Model Number *must be entered to* calibrate the device
- Valve Serial Number

#### **STEP 4** Click **SAVE CHANGES**

Valve Open Sensitivity:

This value indicates the percent of total lift before valve is considered opened. Default value is 2%

#### Logging Interval:

How often the device records a data point while the valve is in the closed position

#### STEP 5 Click SET VALVE ZERO POSITION to open SCREEN 4

**OPTIONAL** Click **SET VALVE PASSWORD** to assign a login password to the device

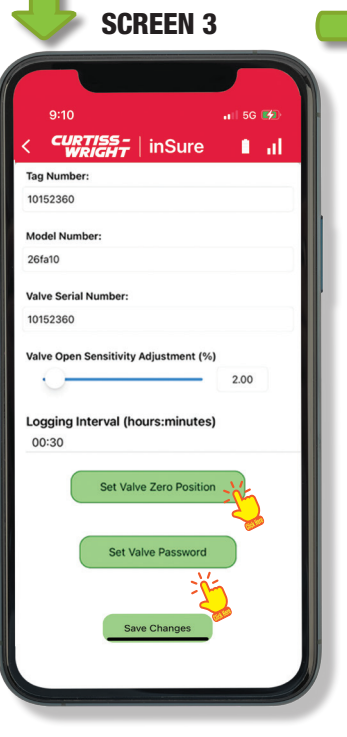

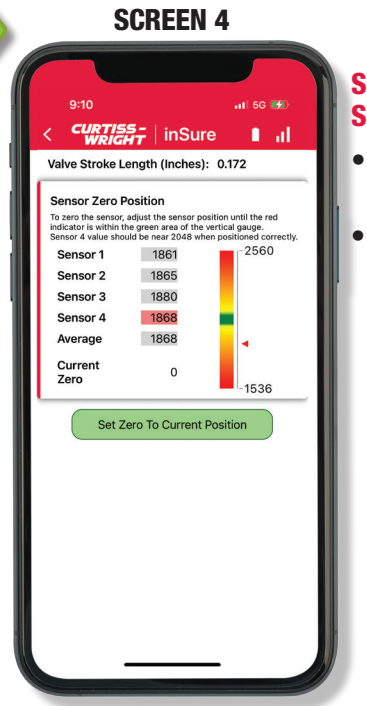

#### SENSOR CALIBRATION, SCREEN 4

- Valve Stroke Length: Total lift of the valve
- Sensor Zero Position: This shows the monitor calibration based on distance from the magnet. The "Sensor 4" value is highlighted in green when the monitor is properly calibrated. See page 14

# **5.3 Navigating to Network Type**

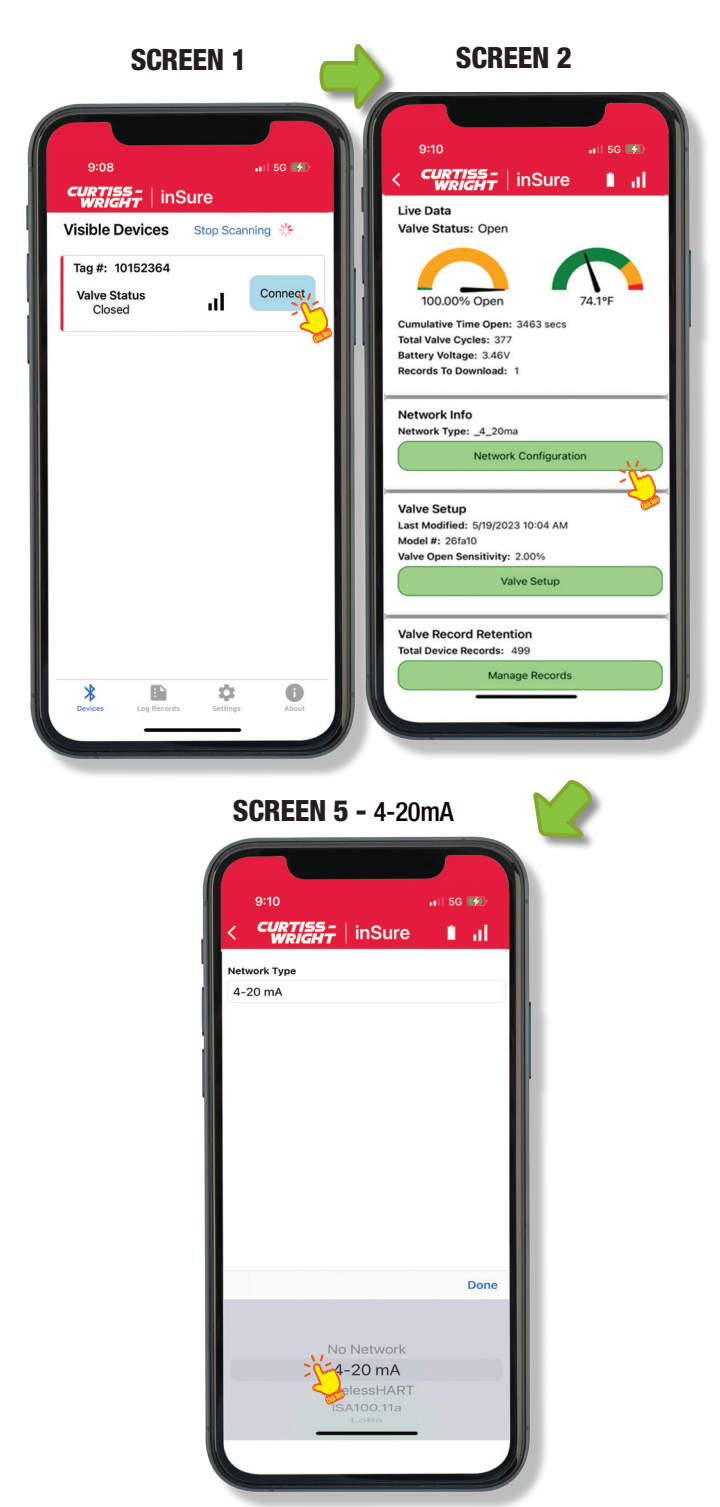

#### **VISIBLE DEVICES, SCREEN 1**

Is the home screen when the app is open. It shows devices within range of Bluetooth connection

**STEP 1 SCREEN 1** click **CONNECT** for desired valve to open **SCREEN 2** 

STEP 2 SCREEN 2 click NETWORK CONFIGURATION to open SCREEN 5

**STEP 3 SCROLL** To choose your network configuration

- 4-20mA
- WiHART
- ISA 100

STEP 4 INPUT Network information STEP 5 Click SAVE CHANGES

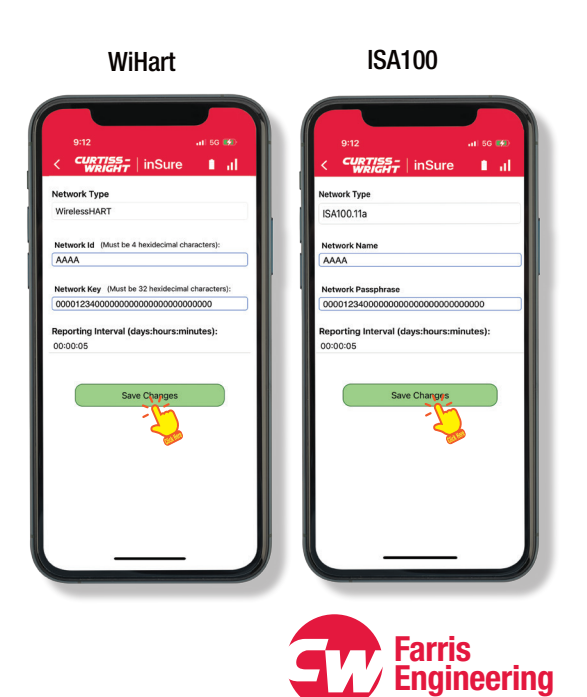

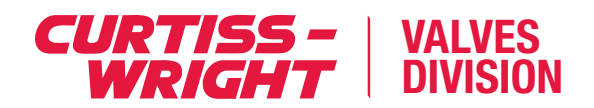

# **5.4 Navigate to Log Records**

| SCREEN 1                                      | SCREEN 6                                                                                                    | SCREEN 7                                                         |
|-----------------------------------------------|----------------------------------------------------------------------------------------------------|------------------------------------------------------------------|
| 9:08 ,, °66 ∰<br>CURTISS -<br>WRIGHT   inSure | 913 at 50 %<br>CURTISS-<br>WRIGHT InSure                                                                       | 1:50                                                             |
| Visible Devices Stop Scanning *               | Device Log Records Refresh                                                                                     | Valve Log Records                                                |
| Tag #: 10152364<br>Valve Status<br>Closed     | Device Serial #: 10152360<br>Tag #: 10152360<br>Valve Serial #: 10152360<br>Log Bange: 0101/2001 - 05/2/2023   | Open Events Periodic All<br>Time Event Duration<br>(hh:mm:ss)    |
|                                               | Open Events: 349<br>Total Log Count: 2448                                                                      | 12/31/2000 Valve Opened Unknown<br>7:00:00 PM                    |
|                                               | Device Serial #: 10152366                                                                                      | 12/31/2000 Valve Opened Unknown                                  |
|                                               | Tag #: Desk<br>Valve Serial #: 123456                                                                          | 12/31/2000 Valve Opened Unknown<br>7:00:00 PM                    |
|                                               | Log Range: 05/18/2023 - 05/18/2023<br>Open Events: 0                                                           | 12/31/2000 Valve Opened 0 secs                                   |
|                                               | Touiling Count: 1                                                                                              | 12/31/2000 Valve Opened 5 secs                                   |
|                                               | Device Serial #: 10114353                                                                                      | 12/31/2000 Valve Opened Unknown<br>7:00:18 PM                    |
|                                               | 10114395-87<br>Valve Serial #:<br>Log Range: 01/01/2001 - 06/01/2023<br>Open Events: 2<br>Total Log Count: 184 | 12/31/2000<br>7:00:20 PM Valve Opened 184467440737095<br>48 secs |
|                                               |                                                                                                    | 12/31/2000 Valve Opened 1 secs                                   |
|                                               |                                                                                                    | 12/31/2000 Valve Opened 0 secs                                   |
|                                               | Device Serial #: 10142080<br>Tag #: 10142080                                                                   | 12/31/2000 Valve Opened 0 secs                                   |
|                                               | Valve Serial #: 10142080<br>Log Range: 01/01/2001 - 06/08/2023                                                 | 12/31/2000 Valve Opened 0 secs                                   |
| SELECT                                        | Open Events: 1<br>Total Log Count: 15458                                                                       | 12/31/2000 Valve Opened Unknown<br>7:00:35 PM                    |
| Records Tab                                   | Davice Serial #1 10152264                                                                                      | 12/31/2000 Valve Opened 0 secs                                   |
|                                               | Tag #: 10152364                                                                                                | 12/31/2000 Valve Opened 5 secs                                   |
|                                               | Log Pange: 01/01/2001 - 06/22/2023                                                                             | 12/31/2000 Valve Opened Unknown<br>7:00:51 PM                    |
| Log Records Settings About                    | Derices Log Records Sattings About                                                                             | Export to PDF Export to CSV                                      |

# **5.5 Navigate to Application Settings**

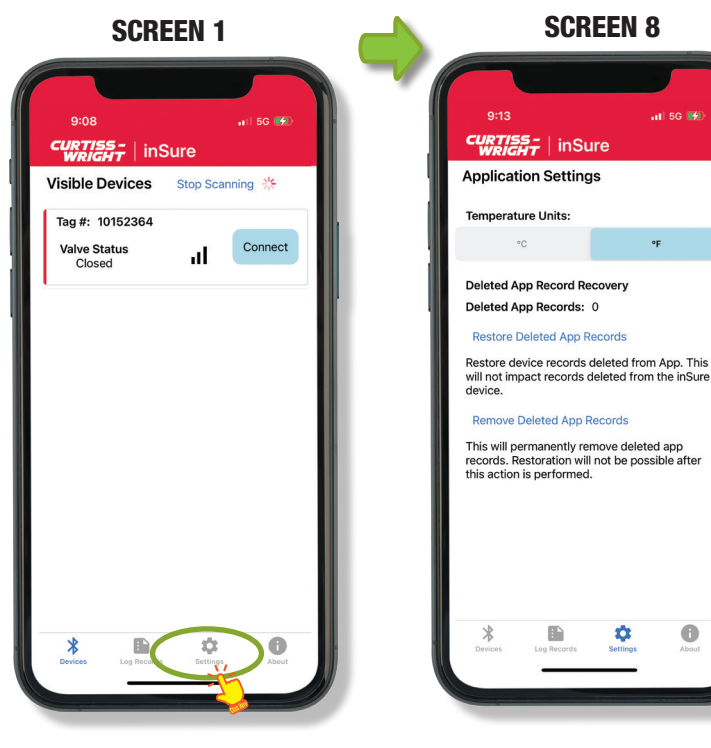

#### **VISIBLE DEVICES, SCREEN 1**

is the home screen when the app is open. It shows devices within range of Bluetooth connection

#### **STEP 1 SCREEN 1** click **APPLICATION SETTINGS ICON** to open **SCREEN 8**

STEP 2 The user can

- Change Temperature Units
- **Restore** Deleted App Records
- **Remove** Deleted App Records

#### **VISIBLE DEVICES, SCREEN 1**

Is the home screen when the app is open. It shows devices within range of Bluetooth connection

#### STEP 1 SCREEN 1 click LOG RECORDS to open SCREEN 6

**STEP 2** Click **DESIRED DEVICE** to open **SCREEN 7** 

**STEP 3 SCREEN 7**, click. **pdf** or **CSV** to export data to share

### 6. inSure Device Installation

### \land WARNING

Please refer to the 2600 Series Maintenance Manual to service on the valve

# 6.1 Mounting Magnet And Cap To Valve

- **STEP 1** Uninstall the existing valve Cap
- **STEP 2** Apply Loctite 242, medium strength, to the stem thread
- **STEP 3** Screw one magnet holder, with the outside flat facing down, to the bottom of the stem thread. Hand-tighten until snug
- **STEP 4** Check, magnet is oriented with the north marking facing up. Place the magnet facing up into the magnet holder screwed onto the stem
- **STEP 5** Place the wave washer on the top face of the magnet. Screw the second magnet holder onto the stem with the outside flat facing up. Hand- tighten until snug. The magnet is now fully encapsulated between the two magnet holders
- **STEP 6** Install the provided stainless steel valve cap

# 6.2 Mounting Device to Cap

- STEP 1 Remove enclosure lid, using a 1/8" hex.
- **STEP 2** Prepare the device for mounting to the valve cap by attaching the enclosure clamp to the enclosure body with the clamp screws using a 1/8" hex. . Do not fully tighten.
- **STEP 3** Slide the device down to the base of the cap.

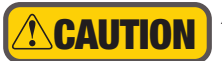

Always use the appropriate tools, and in the correct manner, for adjustment or servicing of valves. Failure to do so could result in injury.

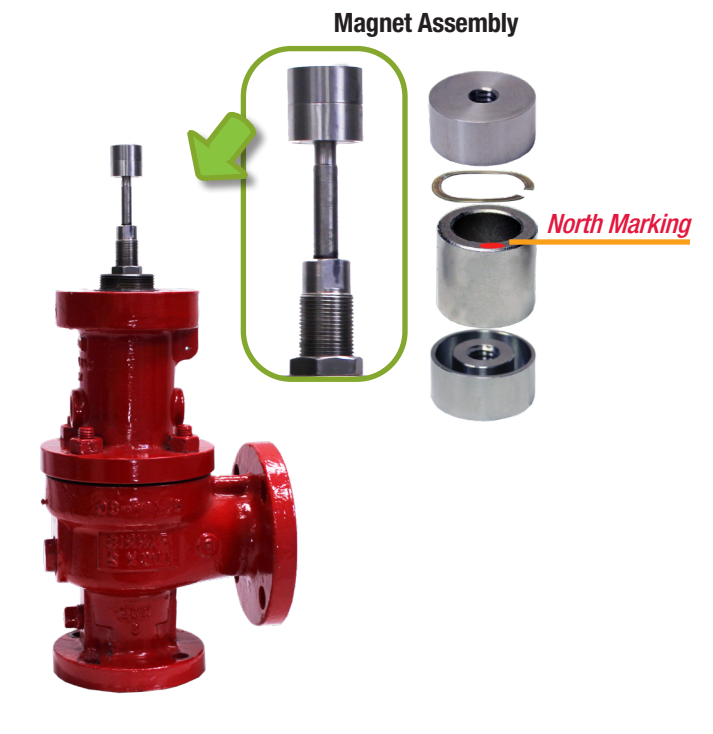

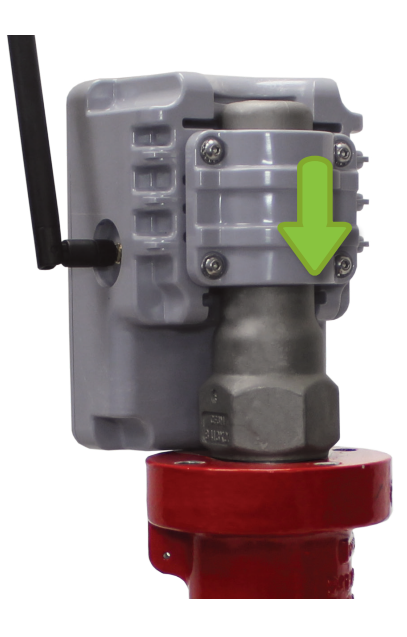

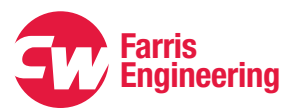

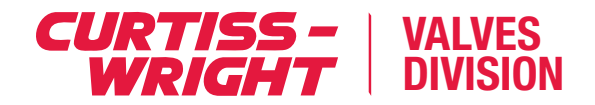

### 6. inSure Device Installation

# 6.3 4-20mA Installation

The device is supplied with a magnet assembly. Use caution when handling or storing magnets as they may damage or destroy nearby electronics if not managed properly.

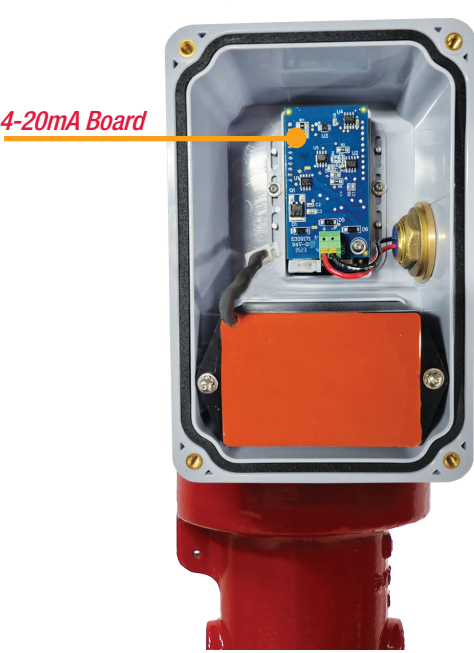

4-20mA **Connection** 

#### If the device is a WiHART, or ISA100 SKIP to STEP 4

4-20mA - is only for communication and does not provide power to the unit

STEP 1 Connect DCS 4-20mA wiring to provided flying leads

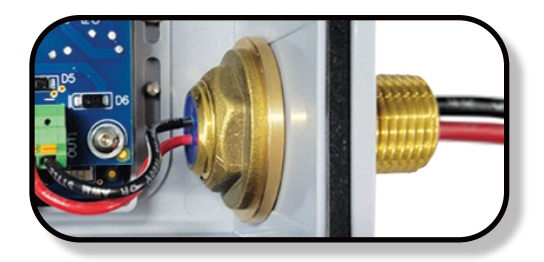

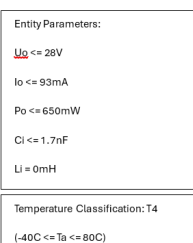

| 332045-500 | RED |
|------------|-----|
| Ť          | BLK |
| -          |     |
|            |     |

# **6.4 Antenna Installation**

**WARNING** 

The device is supplied with a magnet assembly. Use caution when handling or storing magnets as they may damage or destroy nearby electronics if not managed properly.

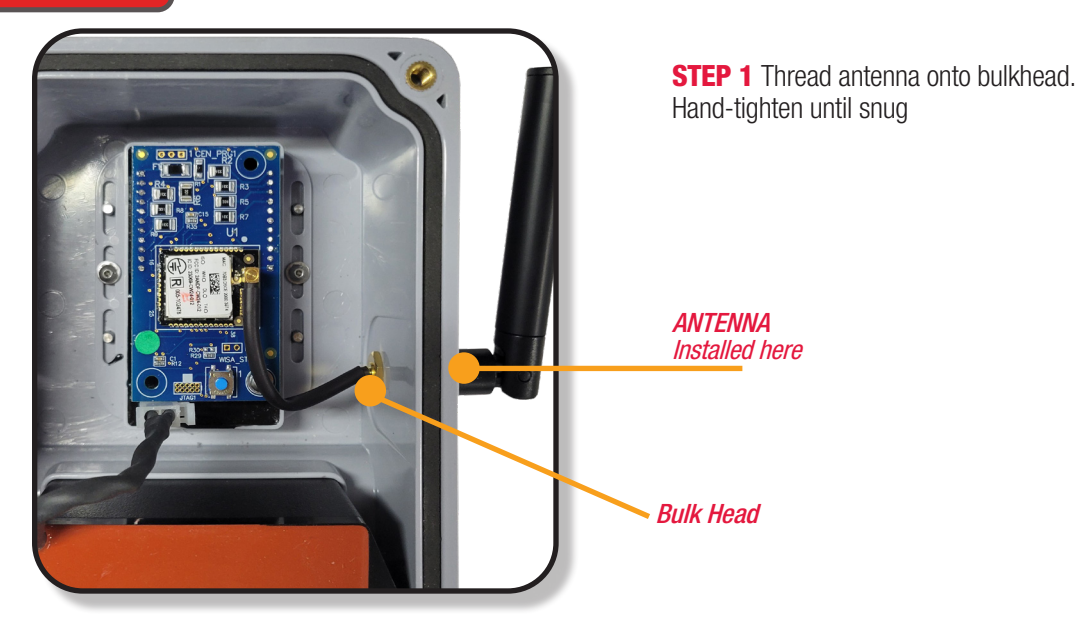

# 6. inSure Device Installation

# **6.5 Battery Connection**

#### DO NOT PLUG IN BATTERY UNTIL READY TO CONNECT TO APP

**A**WARNING

The device is supplied with a magnet assembly. Use caution when handling or storing magnets as they may damage or destroy nearby electronics if not managed properly.

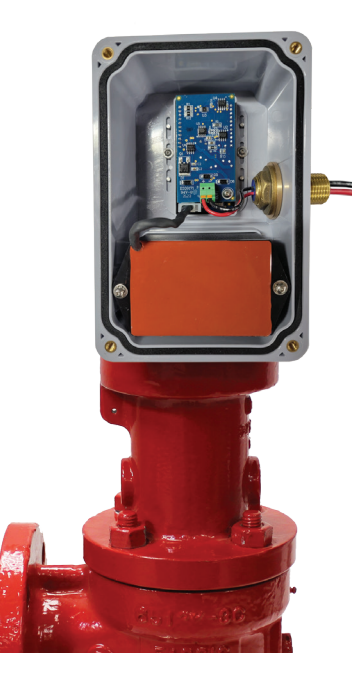

#### This Device requires a battery to operate

The provided battery pack is disconnected when the device is delivered

**STEP 1** Plug the battery into the battery connection. A green LED light appears for a few seconds followed by a flashing orange LED light as shown here

### **6.6 Battery Replacement**

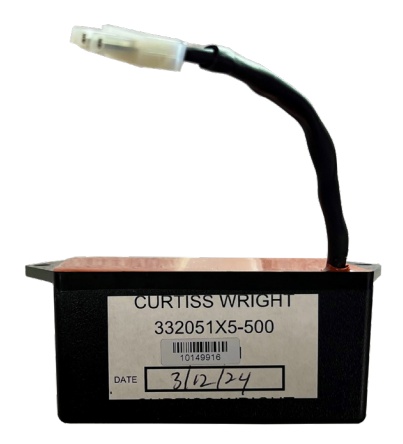

The provided battery pack is disconnected when the device is delivered

- **STEP 1** Unplug the battery from the battery connection.
- **STEP 2** Unscrew the battery from the enclosure, using a 1/16" hex.

**STEP 3** Replace the battery, using a certified replacement battery, 332051x5-500, as shown. Torque limit of 60in/lb. on the screws.

**STEP 4** Re-attach enclosure lid. Torque the screws to 60in/lb.

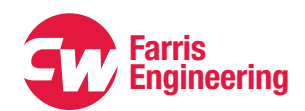

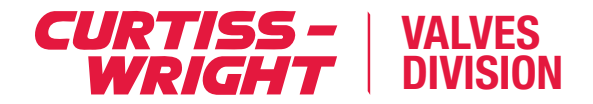

### 7. inSure Device Calibration

### 7.1 Calibration Using inSure App

| SCREEN 1                                                                                                    | SCREEN 2                                                                                                    | SCREEN 3                   | SCREEN 4 |
|----------------------------------------------------------------------------------------------------|----------------------------------------------------------------------------------------------------|----------------------------|----------|
| 9:08 (* 156 *)<br>CRTEST ISSUE<br>Visible Devices Stop Scanning *<br>Tag #: 10152364<br>Valve Status<br>Closed II Connect | 9:10<br>CURTISET INSUR<br>CURTISET INSUR<br>CURTISET INSUR<br>LIN<br>UN<br>UN<br>UN<br>UN<br>UN<br>UN<br>UN<br>UN<br>UN<br>U | 9:10 50 %)<br>CINTSS INSUR | 9:10     |
| Cretes Log Records Settings About                                                                                         | Manage Records                                                                                                    | Save Changes               |          |

#### **VISIBLE DEVICES, SCREEN 1**

Is the home screen when the app is open. It shows devices within range of Bluetooth connection

- STEP 1 SCREEN 1 click CONNECT for desired valve to open SCREEN 2
  - STEP 2 Click VALVE SETUP to Open SCREEN 3
  - STEP 3 Click SET VALVE ZERO POSITION to go to SCREEN 4

**STEP 4** Adjust the device up slowly until the calibration arrow in the app aligns with the green bar

**STEP 5** Tighten clamp screws until snug. Torque limit 60 in-lb.

**STEP 6** Click the **SET ZERO TO CURRENT POSITION, SCREEN 4** in the app to complete the sensor calibration

If additional fine adjustment is needed, go to page 15

STEP 7 Re-attach enclosure lid

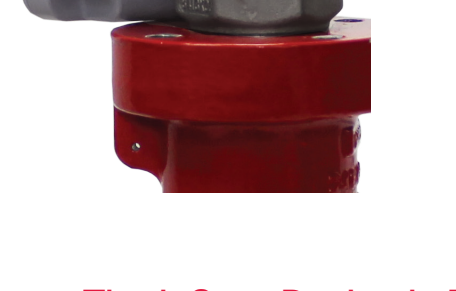

The inSure Device is Ready To Use.

Adjust the

monitor up slowly until the

app calibration

with the green

arrow aligns

bar

### 8. inSure Device Calibration

### 8.1 Fine Adjustment for Calibration Using inSure App

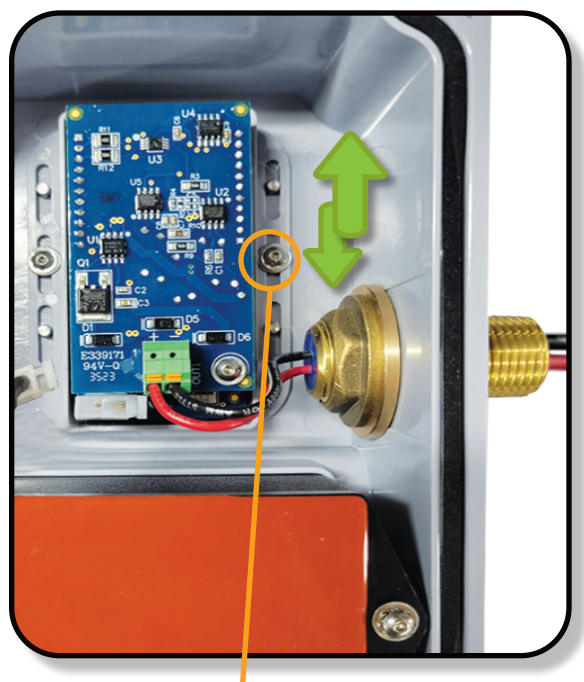

Fine Adjustment Screw

#### IF ADDITIONAL ADJUSTMENT IS NEEDED

**STEP 1** Slightly loosen the sensor alignment module screws using a 1/16" hex and slide the sensor alignment module until the calibration arrow aligns with the green bar

**STEP 2** After alignment tighten the sensor alignment module screws.

**STEP 3** Tighten clamp screws until snug. Torque limit 60 in-lb.

**STEP 4** Press the **SET ZERO TO CURRENT POSITION** to complete the sensor calibration

**STEP 5** Re-attach enclosure lid. Torque the screws to 60 in-lb.

### The inSure Device is Ready To Use.

### Troubleshooting

Headquarters: 10195 Brecksville Road, Brecksville, OH 44141 USA • Telephone: 440-838-7690 • www.cw-valvegroup.com/farris Offices Worldwide: For a listing of our global sales network, visit our website at www.cw-valvegroup.com/farrisdistributors.

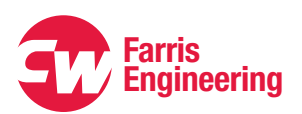

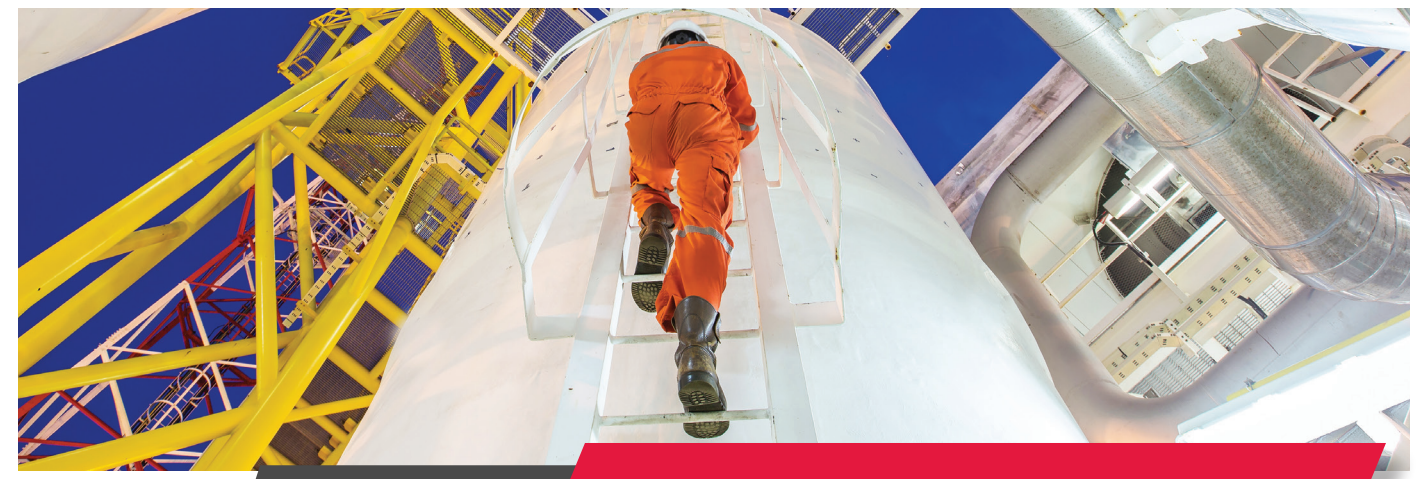

### WARRANTY

Curtiss-Wright products have a warranty period of twelve months from first installation or eighteen months from delivery, whichever is sooner. All other warranty terms are as per Curtiss-Wright Industrial Standard Terms and Conditions, a copy which is available at www.cw-industrialgroup.com/About/Group-Policies/ Terms-Conditions.aspx. or contact your local representative.

#### **Certifications and Approvals:**

- **USA:** Class 1, Div 1, Group A, B, C, D Hazardous Location
- Canada: Ex ia IIC T3 Ga
- **Europe (ATEX):** Group II, Cat 1 G, Ex ia IIC T3 Ga

#### FCC

This equipment has been tested and found to comply with the limits for a Class A digital device, pursuant to part 15 of the FCC Rules. These limits are designed to provide reasonable protection against harmful interference when the equipment is operated in a commercial environment. This equipment generates, uses, and can radiate radio frequency energy and, if not installed and used in accordance with the instruction manual, may cause harmful interference to radio communications. Operation of this equipment in a residential area is likely to cause harmful interference in which case the user will be required to correct the interference at his own expense.

- United Kingdom (UKCA): Group II, Cat 1 G, Ex ia IIC T3 Ga
- International (IECEx): Ex ia IIC T3 Ga
- Ingress Protection: IP66, NEMA 4x

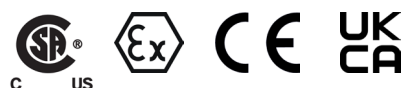

#### **Environmental Conditions:**

This equipment approved for outdoor use and wet locations.

- Altitude limit of 2000 M
- Temperature range of -40°C to 60°C
- Relative Humidity: 10-90% non-condensing
- Pollution degree: 4

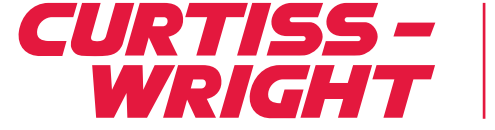

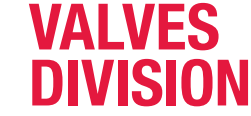

#### Curtiss-Wright, Valves Division | Farris Engineering

**Headquarters:** 10195 Brecksville Road, Brecksville, OH 44141 USA • Telephone: 440-838-7690 • www.cw-valvegroup.com/farris **Offices Worldwide:** For a listing of our global sales network, visit our website at www.cw-valvegroup.com/farrisdistributors.

While this information is presented in good faith and believed to be accurate, Curtiss-Wright Corporation, Valve Division does not guarantee satisfactory results from reliance on such information. Nothing contained herein is to be construed as a warranty or guarantee, expressed or implied, regarding the performance, merchantability, fitness or any other matter with respect to the products, nor as a recommendation to use any product or process in conflict with any patent. Curtiss-Wright Corporation, Farris Engineering reserves the right, without notice, to alter or improve the designs or specifications of the products described herein.

© 2024 Curtiss-Wright. All rights reserved. Specifications are subject to change without notice. All trademarks are property of their respective owners.